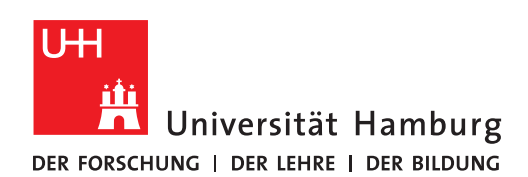

## REGIONALES RECHENZENTRUM

## FHHNET-KENNUNG

## **KENNWORT ÄNDERN**

## FULLY MANAGED DESKTOP 2.0 (FMD20)

Version 1.5

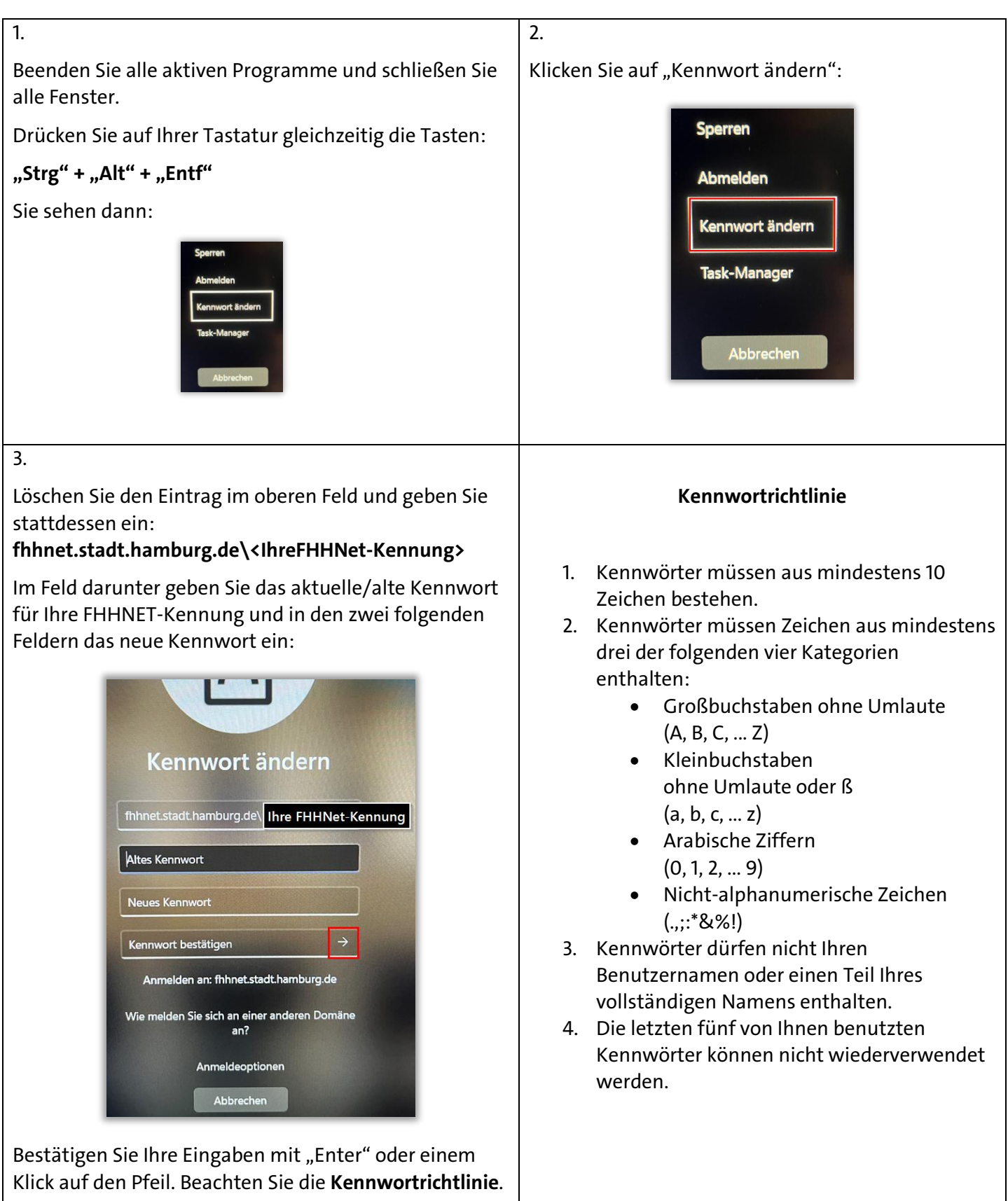

| Hinweise                                                                                                    |
|----------------------------------------------------------------------------------------------------|
| nn Sie <b>FHHNET-Laufwerke</b> (X: und Y:) eingebunden<br>en, muss auch hier das neue Passwort hinterlegt<br>den. Siehe auch hier: <u>FMD20-FHHNET-Laufwerke-</u><br>vinden                                                                                                    |
| FHHNET-Laufwerke<br>einbinden                                                                                                    |
| auch hier das neue Passwort hinterlegt werden.                                                                                                    |
| Windows-Sicherheit     X                                                                                                    |
| <ul> <li>Windows-Sicherheit ×</li> <li>Microsoft Outlook</li> </ul>                                                                                                    |
| Windows-Sicherheit ×          Microsoft Outlook         Verbindung mit theodor.tester@verw.uni-hamburg.de wird hergestellt.                                                                                                    |
| <ul> <li>Windows-Sicherheit ×</li> <li>Microsoft Outlook</li> <li>Verbindung mit theodor.tester@verw.uni-hamburg.de wird hergestellt.</li> <li>ffhnet\testerth</li> </ul>                                                                                                    |
| <ul> <li>Windows-Sicherheit</li> <li>Microsoft Outlook</li> <li>Verbindung mit theodor.tester@verw.uni-hamburg.de wird hergestellt.</li> <li>ffhnet\testerth</li> <li>Kennwort</li> </ul>                                                                                                   |
| <ul> <li>Windows-Sicherheit</li> <li>Microsoft Outlook</li> <li>Verbindung mit theodor.tester@verw.uni-hamburg.de wird<br/>hergestellt.</li> <li>ffhnet\testerth</li> <li>Kennwort</li> <li>Kennwort</li> </ul>                                                                             |
| <ul> <li>Windows-Sicherheit</li> <li>Microsoft Outlook</li> <li>Verbindung mit theodor.tester@verw.uni-hamburg.de wird<br/>hergestellt.</li> <li>ffhnet\testerth</li> <li>Kennwort</li> <li>Kennwort</li> <li>Anmeldedaten speichern</li> </ul>                                             |
| <ul> <li>♥ Windows-Sicherheit</li> <li>➤</li> <li>Microsoft Outlook</li> <li>Verbindung mit theodor.tester@verw.uni-hamburg.de wird hergestellt.</li> <li>ffhnet\testerth</li> <li>Kennwort</li> <li>Kennwort</li> <li>✓ Anmeldedaten speichern</li> <li>Weitere Optionen</li> </ul>        |
| <ul> <li>Windows-Sicherheit</li> <li>Microsoft Outlook</li> <li>Verbindung mit theodor.tester@verw.uni-hamburg.de wird hergestellt.</li> <li>ffhnet\testerth</li> <li>Kennwort</li> <li>Kennwort</li> <li>Mnmeldedaten speichern</li> <li>Weitere Optionen</li> <li>OK Abbrechen</li> </ul> |